## ZEN CREATIVE AUDIO BOOKS

You can insert bookmarks during playback. The following hard drive based ZEN players support bookmarks: ZEN Vision, ZEN Vision:M, ZEN Sleek Photo, ZEN Sleek, ZEN MicroPhoto, ZEN Micro. You can use up to 10 bookmarks at any one time.

The ZEN Xtra also supports bookmarks though you cannot place two or more bookmarks for one song or audio book.

## To insert a bookmark

1. In the Now Playing screen, press the Options button and select Set Bookmark .

Playback pauses and the Set Bookmark screen appears.

2. Select a bookmark number.

Your bookmark is assigned to the selected bookmark number. If all 10 bookmark numbers have been assigned, you can replace an existing bookmark with the new one.

## To go to a bookmark

1. Press and hold the **Menu/Back** button.

The main menu appears.

- 2. Select Music Library and then Bookmarks .
- 3. Select the bookmark that you want.

Revised 6/22/2009 JMM